## Avoiding Duplicate Student Accounts in Oessential education

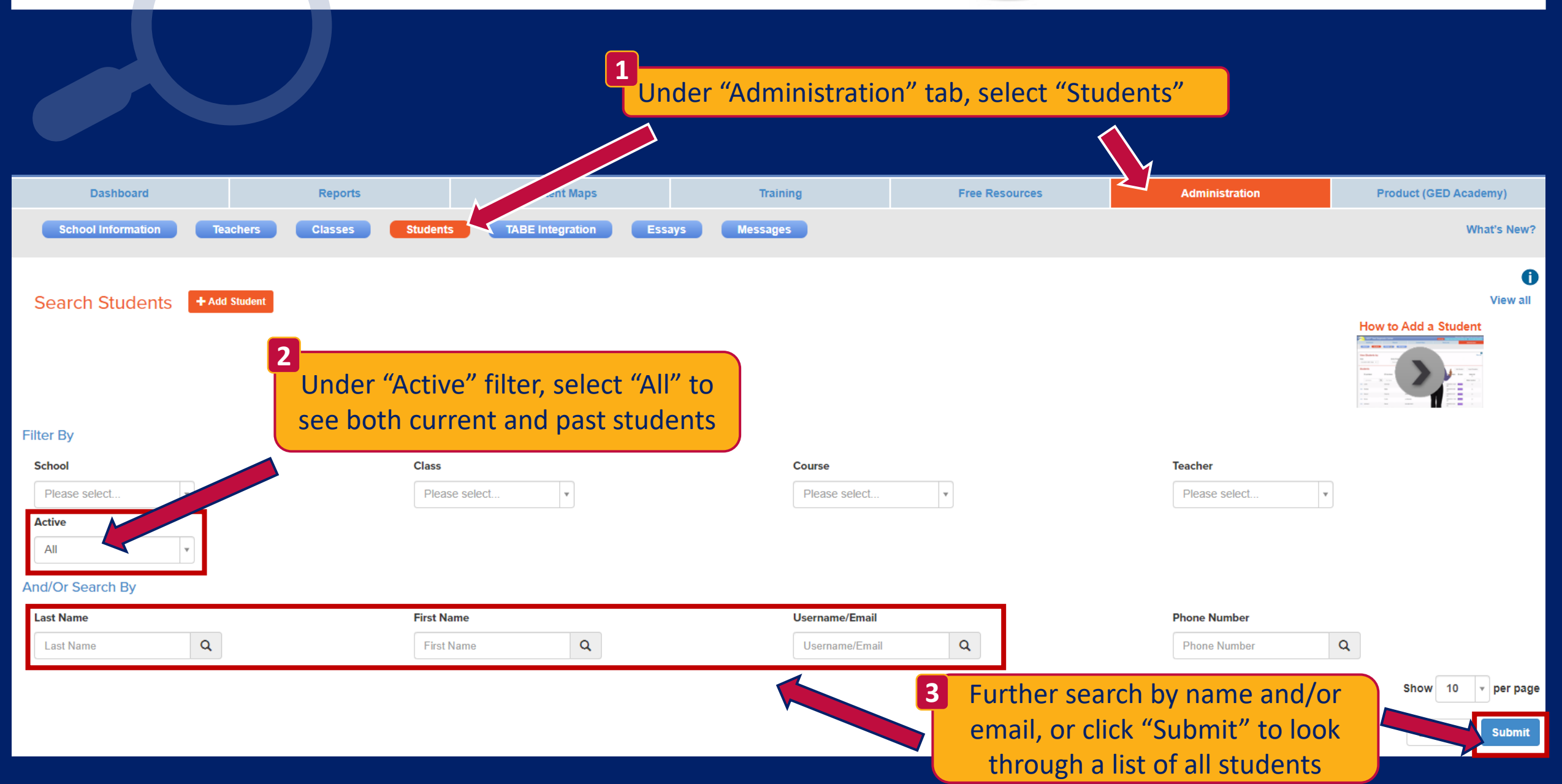